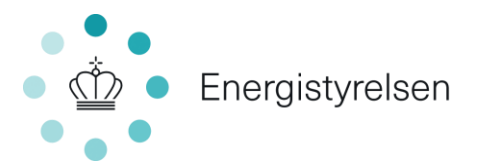

# Trin-for-trin guide til oprettelse af ansøgning om tilskud til energibesparelser, energieffektiviseringer og CO<sub>2</sub>-reduktioner i erhvervsvirksomheder

Gældende for indsendelse af ansøgninger fra 1. november 2022 til ultimo december 2022

# Indholdsfortegnelse

| · · · · · · · · · · · · · · · · · · · |
|---------------------------------------|
|                                       |
| 4                                     |
| 6                                     |
| 6                                     |
| 8                                     |
|                                       |
| 13                                    |
| 13                                    |
| 15                                    |
| -                                     |

#### Energistyrelsen

Carsten Niebuhrs Gade 43 1577 København V

T: +45 3392 6700 E: ens@ens.dk

www.ens.dk

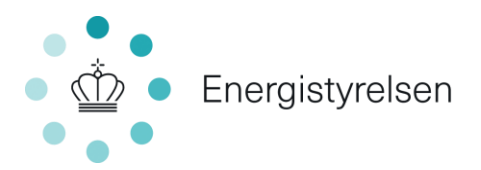

#### Indledning: Før du går i gang

For at ansøge om tilskud til energibesparelser og  $CO_2$ -reduktioner i erhvervsvirksomheder, skal du udfylde det elektroniske ansøgningsskema, som er beskrevet i denne guide. Til ansøgningen skal du vedhæfte en række bilag. Frem til udgangen af 2022 skal du desuden vedhæfte et beregningsskema, <u>Bilag 0 – Beregningsark</u>.

Er det første gang du logger på ansøgningsportalen, skal du også udfylde siden "Min profil".

Før du begynder ansøgningen, er her tre ting, der er gode at vide:

#### 1. Du skal bruge NemID medarbejdersignatur

Ansøgere skal oprette sig som brugere på ansøgningsportalen ved brug af NemID medarbejdersignatur udstedt til virksomhedens CVR-nummer - læs mere på <u>nemid.nu</u>.

Medarbejdersignatur er tilknyttet til den enkelte persons oplysninger. Det er derfor vigtigt, at alle, der arbejder på portalen, har deres <u>individuelle</u> medarbejdersignatur.

Bemærk, at:

- du ikke kan bruge din personlige NemID/MitID, heller ikke selv om du ejer virksomheden.
- du ved anvendelse af NemID bekræfter din ansættelse i virksomheden og dermed har stillingsfuldmagt til at ansøge.

#### 2. En rådgiver kan ansøge for dig eller bidrage til ansøgningen

Du kan lade en rådgiver søge tilskud på dine vegne eller bidrage til ansøgningen ved at tildele rådgiveren en af følgende roller:

- **1.** Administrator-rollen: Den, der har oprettet ansøgningen, bliver "Administrator". Administratoren kan:
  - oprette og indsende ansøgninger
  - acceptere tilsagn
  - anmode om projektændringer
  - indberette statusrapportering
  - anmode om udbetaling af tilskud.

Administratoren kan også tildele andre roller på ansøgningen som enten "Partner" eller "Deltager" ved at invitere dem til sagen. Du kan godt lade en rådgiver være administrator, så rådgiveren varetager al aktivitet i ansøgningen. Det kræver, at du lader rådgiveren oprette ansøgningen for dig. Det kaldes partsrepræsentation og kræver fuldmagt.

2. Partner-rollen: Næsten samme rettigheder som "Administrator". "Partner-rollen" kan dog ikke invitere andre til sagen, hvilket er forbeholdt "Administrator". En ekstern rådgiver som "Partner" er også partsrepræsentation, og her vil selve invitationen gælde som en fuldmagt.

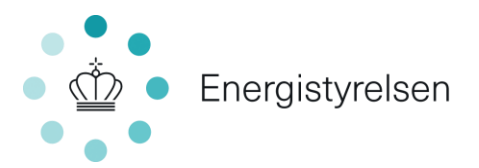

**3. Deltager-rollen:** Kan udfylde ansøgningen, herunder vedhæfte bilag og indtaste oplysninger. Kan ikke oprette og indsende ansøgninger, acceptere tilsagn, mm.

Læs mere om partsrepræsentation i afsnit h. Se, hvordan du inviterer andre i afsnit i.

#### 3. Du kan logge ud og fortsætte senere

Din ansøgning gemmes automatisk undervejs, og du har mulighed for at logge ud og udfylde resten senere. Se hvordan i afsnit b.

#### a. Log-in og opret profil

Både ansøgning og al information og korrespondance om ansøgningen foregår gennem ansøgningsportalen.

Har du ikke været logget ind på Energistyrelsens portal før, vil det første billede, du møder være "Min profil"-oplysninger. Under "Personlige oplysninger" skal du skrive dit navn, din e-mail og dit telefonnummer.

Du skal også vælge:

- **E-mailnotificering** Sørg for at der er flueben i "E-mailnotificering", så du får en mail hver gang, der er nyt om din ansøgning.
- Virksomhedsoplysninger

Hvis ikke "Virksomhedsoplysninger" er udfyldt, skal du i feltet "Vælg institution" vælge din virksomhed. Hvis der er flere muligheder, skal du vælge den med det korrekte p-nr. i parentesen. Undgå at trykke på "Opret ny".

| Personlige oplysninger |                  |  |  |  |  |
|------------------------|------------------|--|--|--|--|
| Fulde navn             | Rikke Marie Hald |  |  |  |  |
| E-mail                 | rmh@ens.dk       |  |  |  |  |
| E-mailnotificering 0   | ☑ Nottlicér      |  |  |  |  |
| Telefon                | Telefon          |  |  |  |  |
| Туре                   | Virksomhed       |  |  |  |  |
|                        |                  |  |  |  |  |
| Virksomhedsoplysning   | ger 📕            |  |  |  |  |
| Vælg institution       | Vælg             |  |  |  |  |
|                        |                  |  |  |  |  |

Klik på "GEM", når de korrekte virksomhedsoplysninger vises:

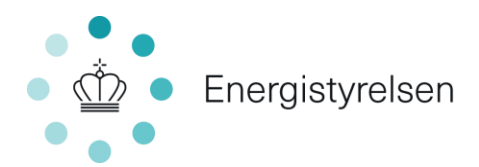

| Virksomhedsoplysnin | ger                      |          |
|---------------------|--------------------------|----------|
| Vælg institution    | EUDP (1003418923)        |          |
| Firma               | EUDP                     |          |
| Institution (9)     | EUDP                     |          |
| P-nummer            | 1003418923               |          |
| Vej                 | Carslen Niebuhrs Gade 43 |          |
| Postnummer          | 1577                     |          |
| Ву                  | Kobenhavn V              | <b>↓</b> |
|                     |                          | •        |
|                     | •                        | GEM      |

#### b. Opret ansøgning

Når virksomhedsoplysninger er gemt, klikker du på "Mine ansøgninger" øverst til højre i skærmbilledet. Herefter kommer du til din hovedside. Hvis du er ny på portalen, vil listen med ansøgninger være tom:

1. Klik "Opret ansøgning" for at oprette en ansøgning:

| Energistyrelsen                                                                        |                                                                         | Ļ                                  |
|----------------------------------------------------------------------------------------|-------------------------------------------------------------------------|------------------------------------|
|                                                                                        |                                                                         | MINE ANSØGNINGER MIN PROFIL LOG UD |
| Dine ansøgninger                                                                       |                                                                         | Ŧ                                  |
| Velkommen til ansøgningsportalen<br>Du har mulighed for at søge 11 forskellige puljer. |                                                                         | OPRET ANSØGNING                    |
|                                                                                        |                                                                         |                                    |
| Søg ansøgning                                                                          | Indtast journal nr., ansegningsnavn, pulje, status, effer oprettet dato | Q. Aktive ~                        |
| Journainr. Ansegnings                                                                  | svn Pulje Augs                                                          | Seneste aktivitet 🗸                |
|                                                                                        | Der er likke oprettet nogle ansøgninger endnu                           |                                    |
|                                                                                        |                                                                         |                                    |
|                                                                                        |                                                                         |                                    |

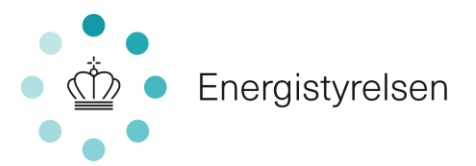

2. Klik nu "Opret ansøgning" ud for puljen "Erhvervstilskud til energieffektiviseringer og CO2-reduktioner":

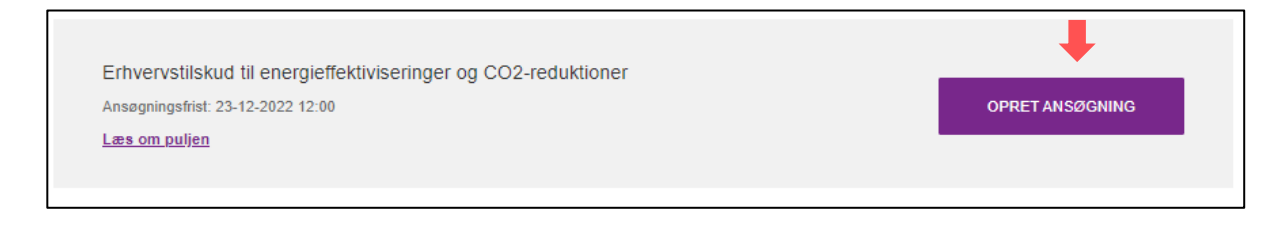

#### Sådan logger du ind på en ansøgning, du er i gang med

Din ansøgning fik tildelt et journalnummer, da den blev oprettet. Hvis du skal fortsætte på en ansøgning, du tidligere har oprettet, kan du genfinde den ved hjælp af journalnummeret.

Du finder journalnummeret ved at trykke på "Mine ansøgninger" øverst. Så kan du se en liste over alle påbegyndte ansøgninger:

|                                                                                               |                                                                      |                                                                      | MINE ANSØGNINGER                    | MIN PROFIL LOG UD           |
|-----------------------------------------------------------------------------------------------|----------------------------------------------------------------------|----------------------------------------------------------------------|-------------------------------------|-----------------------------|
| Velkommen til ansøgningsportalen<br>Du har mulighed for at søge 11 forskellige puljer.        |                                                                      |                                                                      |                                     | OPRET ANSØGNING             |
| Søg ansøgning<br>Søg på journalnr., ansøgningsnavn, pulje, status, eller<br>seneste aktivitet | Søg her                                                              |                                                                      |                                     | Q Aktive Viser side 1 af 27 |
| Journainr. 🔹                                                                                  | Ansøgningsnavn 🔶                                                     | Pulje 🔶                                                              | Status 🔶                            | Seneste aktivitet 👻         |
| EP2022-291012                                                                                 | Erhvervstilskud til<br>energieffektiviseringer og<br>CO2-reduktioner | Erhvervstilskud til<br>energieffektiviseringer og<br>CO2-reduktioner | Ansøgningskladde – Ikke<br>indsendt | 27-10-2022 15:28:04         |

Du klikker på den enkelte ansøgning for at åbne ansøgningens hovedside. Herfra kan du komme ind i ansøgningsskemaet igen ved at klikke på "Ansøgning" under "Sagsforløb".

| Sagsforløb | ŧ                |                  |                      | Viser side 1 af 1 |
|------------|------------------|------------------|----------------------|-------------------|
| Note 🗢     | Aktivitetsnavn 🗢 | Aktivitetsdato 🔻 | Aktivitetsdetaljer 🗢 | Vedhæftninger 🗢   |
|            | Ansøgning        | 27-10-2022 15:28 | Åbnet                |                   |
|            |                  |                  |                      |                   |

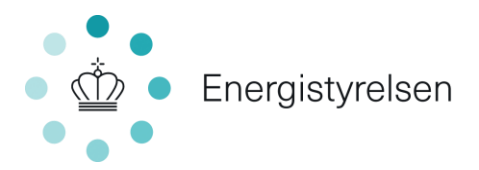

| Erhvervstilskud til energieffe<br>Oprettet dato 27-10-2022 | ktiviseri      | inger og CO2-reduktioner                                                               |
|------------------------------------------------------------|----------------|----------------------------------------------------------------------------------------|
| Journainr. EP2022-291012                                   | Pulje<br>Rolle | Erhvervstilskud til<br>energieffektiviseringer og CO2-<br>reduktioner<br>Administrator |
| Sagsaktiviteter                                            | 1              | Vi ønsker ikke at fortsætte vores ansøgning                                            |
| KONTAKT ENERGISTYRELS                                      | EN             | VI ØNSKER IKKE AT FORTSÆTTE<br>VORES ANSØGNING                                         |

Du kan sende mail til Energistyrelsen ved at klikke på "Kontakt Energistyrelsen":

Du kan også vælge at stoppe din ansøgning, ved at trykke på "Vi ønsker ikke at fortsætte vores ansøgning".

### c. Fane 1 – Vejledning

Første fane i ansøgningsskemaet er en vejledning. Det anbefales at læse denne grundigt igennem, inden ansøgningsskemaet udfyldes.

#### d. Fane 2 – Oplysninger om virksomhed

Den anden fane i ansøgningsskemaet "2. Oplysninger om virksomhed" ser sådan ud:

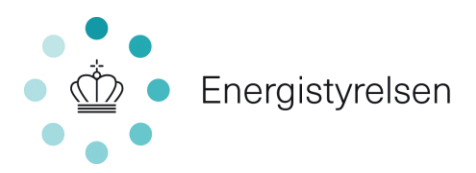

| < Ansøg            | ning<br>ill energieffektiviseringer og CO2-reduktioner              | r                                                                                                    |
|--------------------|---------------------------------------------------------------------|----------------------------------------------------------------------------------------------------|
| 1. Vejledning      | 2. Oplysninger om virksomhed                                        | 3. Oplysninger om projektet 4. Bilag til ansøgning 5. Godkend og send                                                                                                    |
| Oplysning          | ger om virksomhed                                                   |                                                                                                    |
| Partsr<br>Jeg opro | epræsentation<br>etter ansøgningen på vegne af anden@<br>virksomhed |                                                                                                    |
| Virkso             | mhedsoplysninger                                                    |                                                                                                    |
|                    | Virksomhedens CVR nr. *                                             |                                                                                                    |
|                    | Virksomhedens navn *                                                |                                                                                                    |
|                    | Branchenavn *                                                       | Vælg                                                                                                    |
|                    | Virksomhedens kommune *                                             | ×                                                                                                    |
|                    | Vejledning til virksomhedsstørrelse                                 | Virksomhedsstørrelsen kan være bestemmende for, hvor stor et tilskud der maksimalt kan modlages af de støtteberettigede omkostninger. Afhængig af projektets indhold kan en lille virksomhed få op til 50 pct. i tilskud, en<br>mellemstor virksomhed op til 40 pct. og en stor virksomhed op til 30 pct. i tilskud.                                                                                                    |
|                    |                                                                     | maksimale statteandel.<br>Alle forbundne virksomheder skal indgå i beregningen af, om virksomheden er lille eller mellemstor. Du kan læse mere om definition af virksomhedstype, herunder tærskelværdier, beregninger for partnervirksomheder og<br>tilknyttede virksomheder samt undtagelser i Europa-Kommissionens publikationen Brugervejledning til definitionen af SMVer. (http://publications.europa.eu/resource/cellar/79c0ce87-44c-11e6-8a35-<br>0/taa7-5erf / at 0.001.01/DOC1.<br>Ved beregningen af de finansielle data og antal årsværk anvendes de oplysninger, der fremgår af seneste atsluttede regnskaber. I beregningen indgår data fra eventuelle partnervirksomheder eller tilknyttede<br>virksomheder. |
|                    |                                                                     | perinaria, at sina og menemisure vinksommeder (sinv), det søger om mere end sø por, at de suadederengede utfrostininger, fu blive bed om at angive hagietal og ejentomold i Vinksomheden i forbindelse med<br>sagsbehandling af ansogningen. Du kan med fordel sende oplysningerne ind allerede nu. Dette gøres ved at du indsender et separat dokument som indeholder oplysningerne. Du finder en skabelon her (LINK).                                                                                                    |
|                    | Virksomhedsstørrelse *                                              | Vælg                                                                                                    |

Angiv følgende oplysninger:

- 1. **Partsrepræsentation:** Kryds af, hvis du ansøger på vegne af en anden virksomhed, f.eks. hvis du er rådgiver. Læs mere herom i afsnit h.
- 2. Virksomhedens CVR-nummer og navn: Angiv navn og CVR-nummer på den virksomhed der udfører projektet.
- 3. **Branchenavn**: Angiv branchekode for virksomheden, der udfører projektet. Er der flere branchekoder under virksomheden, så skriv branchekoden for den del af virksomheden, hvor tiltaget gennemføres. Find branchekoder på <u>cvr.dk</u>.
- Virksomhedens kommune: Hvis du ansøger for din egen virksomhed: Vælg din virksomheds kommune, dvs. kommunen for den adresse, som er angivet under "Min profil". Hvis du ansøger på andres vegne: Vælg kommunen for den virksomhed, du ansøger på vegne af.
- 5. **Virksomhedsstørrelse:** Angiv om du er lille, mellem eller stor virksomhed jf. afsnit 1.4.1. i Energistyrelsen vejledning til ansøgning om tilskud til energibesparelser, energieffektiviseringer og CO<sub>2</sub>-reduktioner i erhvervsvirksomheder (vejledningen

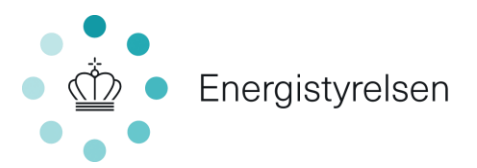

kan findes <u>her</u> under punkt 2. Forberedelse) og Europa-Kommissionens publikationen <u>Brugervejledning til definitionen af SMV'er</u>.

## e. Fane 3 – Oplysninger om projektet

I den tredje fane i ansøgningsskemaet Fane 3 "Oplysninger om projektet" skal du angive en række oplysninger om projektet.

Angiv overordnede oplysninger om projektet:

- 1. **Projekttitel**: Angiv en projekttitel, der kort beskriver projektet. Søger du om flere lignende projekter, er det en god ide at navngive, så projekttitlerne adskiller sig fra hinanden.
- 2. **Projektbeskrivelse**: Beskriv projektet kort og forståeligt, herunder hvilke aktiviteter, der fører til energibesparelsen og CO<sub>2</sub>-reduktionen samt beskrivelse af ændringer og udskiftninger. Du kan evt. vedhæfte en mere detaljeret beskrivelse af projektet, f.eks. en rapport fra en energirådgiver, som bilag i fane 4.
- 3. **Startdato**: Dato for påbegyndelsen af etablerings-/anlægsarbejdet i forbindelse med projektet eller det første retligt bindende tilsagn om køb af udstyr eller indgåelse af andre forpligtelser, som gør investeringen irreversibel. Det bemærkes, at startdato ikke må ligge før tidspunktet, hvor Energistyrelsen har sendt kvittering for modtagelse af ansøgning.
- 4. **Slutdato**: Slutdato er, når projektet er realiseret, dvs. når det er idriftsat. Slutdatoen skal være indenfor 2 år fra modtagelse af tilsagn om tilskud, medmindre du har fået dispensation. Efter slutdato har du 3 måneder til at indsamle dokumentation for projektet og indsende anmodning om udbetaling.

Besvar tre spørgsmål om projektets ejerforhold, herunder om ansøger ejer og driver de omfattede anlæg og indretninger samt afholder udgifterne til projektet.

Afkryds listen med spørgsmål om projektet. Med spørgsmålene bekræfter du, at overordnede krav til projektet er opfyldt, og projektet er omfattet af Erhvervspuljens bekendtgørelse. Følgende skal bekræftes:

• Ansøgende virksomhed er en ikke offentlig virksomhed. Offentlig virksomhed er bl.a. defineret ved, at virksomhedens udgifter overvejende dækkes af offentlige midler, eller virksomheden hovedsageligt er ejet af det offentlige. Se nærmere definition i "Vejledning til ansøgning om tilskud til energibesparelser, energieffektiviseringer og CO<sub>2</sub>-reduktioner i

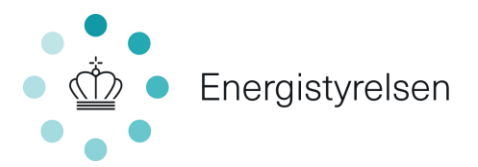

erhvervsvirksomheder" afsnit 1.1.2. Vejledningen findes <u>her</u>, under punkt 2. Forberedelse.

- Ansøgende virksomhed er ikke kriseramt. En virksomhed er kriseramt, når der gælder mindst én af omstændighederne i art. 2, nr. 18, i Europa-Kommissionens forordning nr. 651/2014 af 17. juni 2014 (se s. 19).
- **Projektet er ikke påbegyndt før indsendelse af ansøgning**. Projektet må ikke påbegyndes, før du har fået kvittering for modtagelse af ansøgning fra Energistyrelsen. Bemærk at dette skal dokumenteres ved udbetaling, hvor ansøger kan blive bedt om at indsende en ordrebekræftelse.
- De anlæg/komponenter, der ønskes optimeret/udskiftet, er funktionsdygtige og har været i drift i virksomheden i min. 2 år. Du må ikke medregne energibesparelser og CO<sub>2</sub>-reduktioner, der opstår ved almindelig vedligeholdelse eller reparation eller udskiftning af nedbrudte anlæg.
- **Projektet udføres ikke for at efterkomme EU-standarder.** Dvs. at ansøgeren ikke må være lovmæssigt forpligtet til at gennemføre projektet. Hvis projektet udføres for at sikre, at virksomheden efterkommer EU-standarder, der allerede er vedtaget, kan der ikke opnås tilskud. Dette gælder selv om de endnu ikke er trådt i kraft.
- Projektet modtager ikke anden statsstøtte eller tilskud efter anden lovgivning.
- Projektet vedrører ikke energibesparelser eller CO2-reduktioner i bygninger som anvendes til beboelse.

Der henvises til Bygningspuljen og Skrotningsordningen. Hvis et projekt reducerer energiforbruget i en bygning, der anvendes til både erhverv og beboelse, kan den besparelse, der vedrører erhvervsdelen få tilskud, såfremt det kan dokumenteres, hvor stor en del af energiforbruget og -besparelsen, der hører til erhvervsdelen.

• Projektet vedrører ikke energibesparelser eller CO2-reduktioner i fiskeri- og akvakultursektoren.

Se nærmere definition i "Vejledning til ansøgning om tilskud til energibesparelser, energieffektiviseringer og CO2-reduktioner i erhvervsvirksomheder" afsnit 1.3. Vejledningen findes <u>her</u>, under punkt 2. Forberedelse.

• Projektet vedrører ikke energibesparelser og CO2-reduktioner i forbindelse med etablering eller optimering af energiproducerende anlæg herunder solceller, solvarme, vindmøller og biogasanlæg.

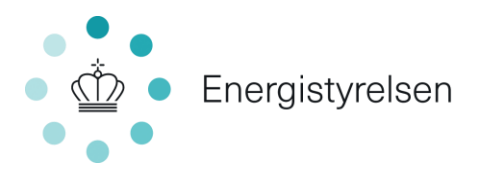

# f. Fane 4 – Bilag til ansøgningen

Frem til ultimo 2022 har det elektroniske ansøgningsskema ikke et beregningsskema. Du skal i stedet udfylde din energiberegning i <u>Bilag 0 – Beregningsark</u>, der er en excel-fil og uploade det i ansøgningsskemaets fane 4. I ansøgningsskemaets fane 4 skal du også uploade øvrig dokumentation for din ansøgning.

Følgende dokumenter skal uploades i ansøgningsskemaets fane 4:

- Bilag 0 Beregningsark
- Bilag 1 Dokumentation af energiforbrug i før-situationen
- Bilag 2 Dokumentation af før-situationen
- Bilag 3 Dokumentation af energiforbrug i efter-situationen
- Bilag 4 Budget/regnskab
- Eventuelt øvrige bilag

#### **Bilag 0 - Beregningsark:**

Alle skal indsende  $\underline{\text{Bilag 0} - \text{Beregningsark}}$ . Det er her, din energi- og CO<sub>2</sub>-reduktion beregnes, samt det beregnes, hvor meget du kan få i tilskud. Arket består af 3 faner, der kan udfyldes. Det er dog ikke alle faner, der skal udfyldes, da det afhænger af, hvad du søger til:

#### Fane 2 Portalberegner - belysning

Søger du til udskiftning fra ældre belysning til LED-belysning, skal du udfylde fane 2 Portalberegner - Belysning. Du skal udfylde de grønne felter inkl. adresse for tiltag, anslået investering og valg af branchekategori eller type af formål. I felterne vedrørende før-situation har du mulighed for at indtaste oplysninger om lyskildetyper til udskiftning. For hver lyskildetype skal du indtaste antal samt effekt af lyskilde. Antal lyskilder skal dokumenteres med oversigtsbillede/plantegning eller et tilbud, hvor antallet af lyskilder er sandsynliggjort. Effekt dokumenteres ved nærbillede af lyskilde eller ved et tilbud, hvor effekt tydeligt fremgår. Vælger du type af formål til 2 holdskifte eller konstant drift, skal dette dokumenteres f.eks. ved vagtplaner eller el-målinger. Dokumentation vedhæftes ansøgningen som Bilag 2 - Dokumentation af før-situationen, se nedenfor.

Bemærk at portalberegneren ikke kan benyttes ved udskiftning af LED belysning. Her skal du benytte fane 4 til at angive før- og efterforbrug og lave en specifik beregning.

#### Fane 3 Portalberegner- Varmeforsyning

Søger du til udskiftning af en mindre kedel eller kalorifer skal du udfylde fane 3 Portalberegner - Varmeforsyning. Din kedel eller kalorifer defineres som mindre, hvis dit forbrug er under eller lig med 15.000 Nm<sup>3</sup> naturgas, 15.000 L olie eller 32.000 kg træpiller. Du skal udfylde de grønne felter inkl. adresse for tiltag og anslået investering. Desuden skal du vælge fra lister, hvilken type opvarmning du har nu, hvad dit brændselsforbrug er, samt hvilken varmekilde, du ønsker at udskifte til. Såfremt at en del af arealet, der opvarmes af kedlen, er bolig, skal du angive

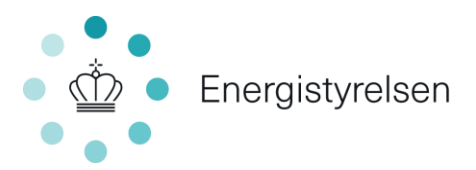

boligarealet, da det ikke er muligt at få støtte til beboelse. Dit forbrug skal dokumenteres ved faktura eller udtræk fra en gasmåler og indsendes som Bilag 1 – Dokumentation af energiforbrug i før-situationen. Du skal også indsende et billede af den kedel/ kalorifer, du ønsker udskiftet, som Bilag 2 - Dokumentation af førsituationen, se nedenfor.

#### Fane 4 Beregning af tilskud

Søger du om tiltag, der ikke er omfattet af ovenstående, skal du indtaste oplysninger om dit projekt i fane 4 Beregning af tilskud. Du skal udfylde de grønne felter herunder angive din virksomhedsstørrelse samt beskrive før-situation samt eftersituation, så det er forståeligt, hvad dit projekt går ud på. Er der tale om et større, mere kompliceret projekt, kan du evt. vedhæfte en mere detaljeret projektbeskrivelse som bilag til ansøgningen. Under titlen "Specifikke tiltag" skal du udfylde skemaet. Beskrivelse af levetidskategorier kan findes i dokumentet <u>Vejledning til valg af</u> <u>kategori og levetid</u>, som ligger på under Energistyrelsens hjemmeside. Før- og efterforbrug bestemmes på en af følgende måder:

- Søger du om udskiftning af brændselskedel eller kalorifer under henholdsvis 1000 kW og 500 kW, som ikke er omfattet af portalberegner -Varmeforsyning ovenfor, skal Energistyrelsens <u>standardløsning for</u> <u>varmeforsyning</u> benyttes. Dette gælder også, hvis du ikke kan dokumentere dit energiforbrug, og i stedet skal bruge nøgletal til opgørelse, samt hvis du udskifter varmeforsyning i stalde. Standardløsningen skal desuden benyttes til at beregne virkningsgraden af brændselskedler, som ikke nødvendigvis skiftes, men som har indflydelse på energiforbruget i projektet f.eks. i forhold til ventilation, varmegenvinding mm
- 2. Søger du om udskiftning af en brændselskedel over 1000 kW skal du følge <u>Energistyrelsens opgørelsesmetoder for kedler over 1000 kW</u>, der beskriver, hvordan du opgør kedlens virkningsgrad.
- 3. Søger du til projekter vedrørende <u>komfortventilation</u> eller <u>trykluft</u>, kan Energistyrelsens frivillige standardløsninger benyttes til at bestemme før- og efterforbrug.
- 4. Søger du til projekter, der ikke er omfattet af ovenstående, dvs. hvor der ikke er en portalberegner eller en standardløsning, bestemmes før- og efterforbrug efter retningslinjer angivet i "Vejledning til ansøgning om tilskud til energibesparelser, energieffektiviseringer og CO2-reduktioner i erhvervsvirksomheder" i afsnit 3. Vejledningen findes her, under punkt 2. Forberedelse. Det betyder bl.a., at før-forbrug skal dokumenteres ved fakturaer, målinger eller beregninger, og at efterforbruget skal estimeres ved beregninger. Alle forudsætninger for bestemmelse af før- og efterforbrug skal vedhæftes som bilag, og udregninger skal vedhæftes som bilag i excel-fil.

#### Bilag 1 – Dokumentation af energiforbrug i før-situationen

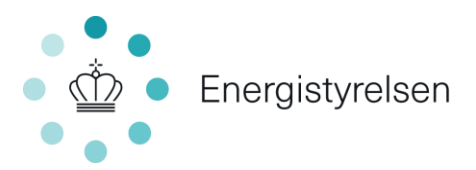

Du skal indsende dokumentation af dit nuværende energiforbrug. Det kan fx være faktura, målinger eller beregninger. Såfremt før-forbruget er beregnet, skal der indsendes dokumentation for de forudsætninger, der ligger til grund for beregningerne. Det kan fx være databladedokumentation af driftstider mv. Husk at Energistyrelsen har en række standardforudsætninger, hvor nogle <u>valgfrie</u> at bruge, mens andre er <u>obligatoriske</u> at bruge. Beregninger uploades i Excel-filer. Hvis der er benyttet standardløsninger til at bestemme energiforbrug medsendes de også som bilag 1. Har du benyttet portalberegner for belysning eller portalberegner for varmeforsyning, se dokumentationskrav under Fane 2 og 3.

#### **Bilag 2 – Dokumentation af før-situationen**

Du skal indsende dokumentation af før-situationen. Det kan fx være billeder af det anlæg eller udstyr, der skal udskiftes eller tegninger eller procesdiagrammer. Har produktionsmængden indflydelse på forbruget, skal produktionsvolumen også dokumenteres i bilag 2.

#### Bilag 3 – Dokumentation af energiforbrug i efter-situationen

Du skal indsende dokumenter, der viser, hvordan energiforbruget i eftersituationen er estimeret. Evt. forudsætninger skal dokumenteres fx ved datablade. Beregninger vedhæftes i Excel-filer. Bilag 3 kan også indeholde en udvidet beskrivelse af, hvordan energiforbruget vil blive dokumenteret ved udbetaling.

BEMÆRK at bilag 3 ikke skal indsendes for tiltag, hvor der er brugt portalberegner (fane 2 og 3 i beregningsarket) eller standardløsning for varmeforsyning.

#### Bilag 4 – Budget/regnskab

Du skal indsende et budget, der viser forventede omkostninger ved tiltaget. De investeringsomkostninger, som kan medregnes som en del af de støtteberettigede omkostninger, omfatter:

- ekstern rådgivning, projektudvikling, projektering forbundet med anlægsomkostninger og eventuel ekstern kvalitetssikring af ansøgningen, hvis påkrævet af Energistyrelsen,
- miljøgodkendelser,
- anskaffelse af nødvendige anlægskomponenter, entreprenørydelser og installation og revision af regnskab, som krævet af Energistyrelsen

Du kan benytte <u>Energistyrelsens budgetskabelon</u>. Du skal også bruge bilag 4, når du søger om udbetaling.

#### Øvrige bilag

Du kan medsende flere bilag ud over ovenstående bilag, hvis det er nødvendigt for at beskrive og dokumentere dit projekt. Det kan fx være en udvidet projektbeskrivelse, tidsplan eller dokumenter, der beskriver efter-situationen.

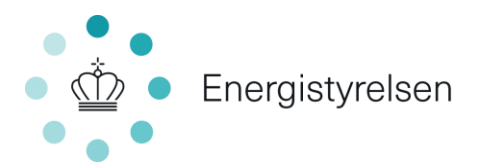

#### g. Fane 5 – Godkend og send

Når alle felter er udfyldt, kan du kontrollere ansøgningens oplysninger i fane 5 "Godkend og send". Hvis du mangler at udfylde noget, vises det øverst på siden med rødt.

Du indsender ansøgningen ved at trykke "Indsend" nederst i højre hjørne.

#### h. Partsrepræsentation

Partsrepræsentation er, når du ansøger på andres vegne: Du repræsenterer en part. Har du som partsrepræsentant oprettet ansøgningen, har du rollen "Administrator", og der kræves fuldmagt (se Indledning).

Hvis du opretter en ansøgning på vegne af en anden virksomhed, skal du afkrydse feltet "*Jeg* opretter ansøgningen på vegne af anden virksomhed", under fane 2 "Oplysninger om virksomhed".

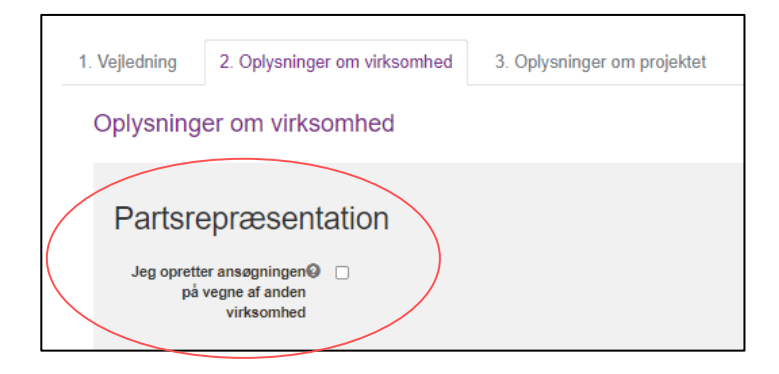

Når feltet er krydset af, vises felterne nedenfor.

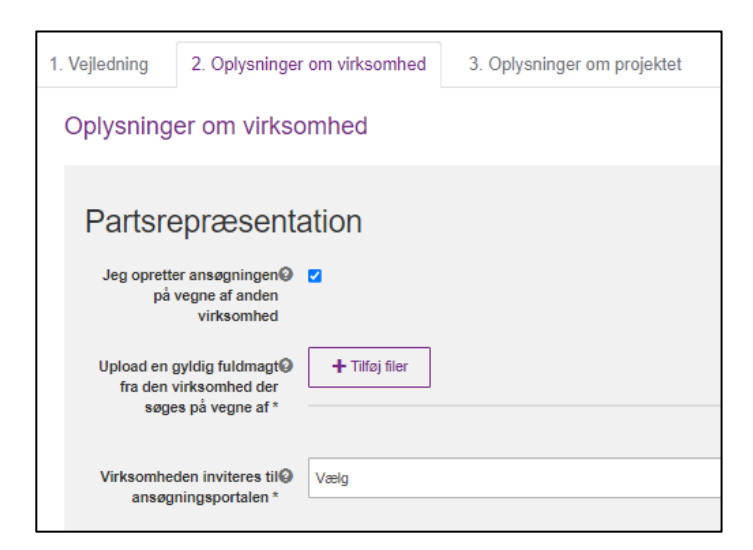

Der skal som minimum angives to oplysninger:

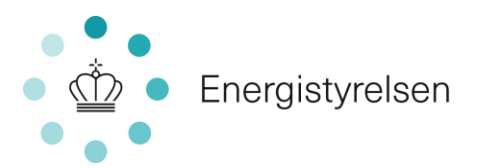

- Gyldig fuldmagt fra den ansøgende virksomhed: Du skal vedhæfte en fuldmagt underskrevet af en person med stillingsfuldmagt fra den ansøgende virksomhed. Stillingsfuldmagten kan bekræftes vha. nedenstående muligheder:
  - Medarbejderen, der har underskrevet fuldmagten, har benyttet medarbejdersignatur til at logge ind på portalen som partner eller deltager
  - Der er vedhæftet en godkendt digital underskrift på fuldmagten, som er verificeret af NemId
  - Medarbejderen, der har underskrevet fuldmagten, fremgår under tegningsberettigede i CVR-registeret.

Fuldmagten skal indeholde:

- Entydig identifikation af, at der er tale om partsrepræsentation
- Hvem fuldmagten udstedes til
- Oplysninger om den repræsenterede virksomhed
- Overdragelse af retten til at ansøge og acceptere tilsagn om tilskud, anmode om projektændringer, indberette statusrapportering og anmode om udbetaling af tilskud

Find skabelon til fuldmagt her.

# 2. Inviteres den virksomhed, du ansøger på vegne af, til sagen via ansøgningsportalen?:

- Hvis ja: Du kan fortsætte til fane 3. Husk efterfølgende at oprette invitationen, som beskrevet i afsnit i.

- Hvis nej: Der udløses felter, hvor du skal udfylde nedenstående supplerende oplysninger om den ansøgende virksomhed.

*Bemærk:* Det anbefales at invitere virksomheden til sagen, da den ellers ikke vil have mulighed for at tilgå eller foretage sig noget i sagen, og afgørelser mv. udelukkende vil blive sendt til partsrepræsentanten.

Se, hvordan du inviterer i afsnit i.

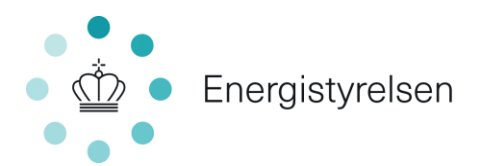

| Virksomheden inviteres til<br>ansøgningsportalen *                                                                                                    | Nej |
|----------------------------------------------------------------------------------------------------|-----|
|                                                                                                    |     |
| Virksomhedens adresse *                                                                                                    |     |
|                                                                                                    |     |
| Navn på kontaktperson fra@<br>virksomheden *                                                                                                    |     |
| The second second s |     |
| E-mail til kontaktperson fra                                                                                                    |     |
| virksomheden *                                                                                                    |     |
| Teleferences                                                                                                    |     |
| virksombedens                                                                                                    |     |
| kontaktperson *                                                                                                    |     |
|                                                                                                    |     |

# i. Sådan inviterer du andre til sagen

Når du opretter en ansøgning, bliver du tildelt rollen "Administrator". Som administrator kan du invitere andre til sagen.

Du kan invitere andre til sagen som enten "Partner" eller "Deltager" – se beskrivelse i afsnittet "Før du går i gang".

#### Eksempler på behov for at invitere andre til en sag:

- Hvis du skal have en rådgiver til at søge på dine vegne (Partsrepræsentation)
- Hvis nogen skal bidrage til at udfylde din ansøgning
- Hvis du som rådgiver har oprettet en ansøgning og skal give den ansøgende virksomhed adgang til sagen

#### Sådan inviterer du

1. Klik på "Administrer brugere" på projektets hovedside:

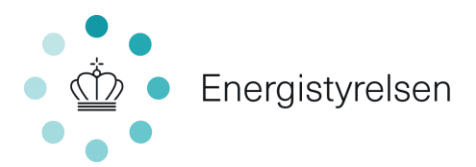

| Erhvervstilskud til energieffektiviseringer og CO2-reduktioner<br>Oprettet dato 27-10-2022 |                |                                                                      |                                                |  |
|--------------------------------------------------------------------------------------------|----------------|----------------------------------------------------------------------|------------------------------------------------|--|
| Journainr. EP2022-291012                                                                   | Pulje<br>Rolle | Erhvervstilskud til energieffektivis<br>reduktioner<br>Administrator | iseringer og CO2-                              |  |
| Sagsaktiviteter                                                                            |                |                                                                      |                                                |  |
| Kontakt Energistyrelsen                                                                    |                |                                                                      | Vi ønsker ikke at fortsætte vores ansøgning    |  |
| KONTAKT ENERGISTYRELSEN                                                                    |                |                                                                      | VI ØNSKER IKKE AT FORTSÆTTE VORES<br>ANSØGNING |  |
|                                                                                            |                |                                                                      |                                                |  |
| Brugere                                                                                    |                |                                                                      |                                                |  |
| Tilknyttede brugere (1)                                                                    |                |                                                                      | ADMINISTRER BRUGERE                            |  |
|                                                                                            |                |                                                                      |                                                |  |

2. Udfyld oplysninger om den bruger, du vil tilføje, og vælg "Partner" eller "Deltager".

| < | Administrer brugere                            |   |                 |                     |
|---|------------------------------------------------|---|-----------------|---------------------|
|   | TILKNYT NY BRUGER                              |   |                 |                     |
|   | Brugere                                        |   | Stamoplysninger |                     |
|   | Odder Kommune (aktuel bruger)<br>Administrator |   | E-mail          | E-mail              |
|   |                                                |   | Personens nave  | Personens navn      |
|   |                                                | 6 | Rolle 😡         | Vælg                |
|   |                                                |   |                 | Deitager<br>Partner |
|   |                                                |   |                 | OPRET INVITATION    |

3. Klik "Opret invitation", så sendes en mail til den nye bruger.